## Login to your IJMOT account with registered email address and password

|                                                                                                    | Interna                                                                                                    | ational Journal                                                                                                    | of Micro                                                 | wa        | e and Opti                                                                                          | ical Technol                      | logy(IJMO                                                                                                    | T)                          |
|----------------------------------------------------------------------------------------------------|----------------------------------------------------------------------------------------------------|----------------------------------------------------------------------------------------------------|----------------------------------------------------------|-----------|----------------------------------------------------------------------------------------------------|-----------------------------------|----------------------------------------------------------------------------------------------------|-----------------------------|
| About IJMOT 🗸                                                                                                    | Publication                                                                                                    | Publication Charges                                                                                                    | 😞 Authors                                                | ~         | A Subscription                                                                                      | 🖂 Contact Us                      | - Login                                                                                                    |                             |
| Login Page                                                                                                    |                                                                                                    |                                                                                                    |                                                          |           |                                                                                                    |                                   | Home >                                                                                                    | Login                       |
| Welcome to                                                                                                    | the IJMOT Portal                                                                                                    |                                                                                                    |                                                          |           |                                                                                                    | Login Form                        |                                                                                                    |                             |
| Microwave, Op<br>Submit a<br>Re-subm<br>Continue<br>Track a si<br>Access m<br>(Tutorial)<br>Thank you for s                                                                                                    | tical technology. Once<br>new manuscript (Tutor<br>it a manuscript<br>working on a submissi<br>Jomitted manuscript (<br>nanuscripts assigned to<br>nanuscripts assigned to<br>ubmitting to our journe | you sign in or create a new ac<br>rial)<br>ion<br>Tutorial)<br>5 you as a reviewer and compl<br>5 you as an advisor and compl<br>215 and for your assistance with | count you may:<br>lete your review<br>lete your evaluati | on        | User Type *<br>Select Use<br>Email<br>Select Use<br>Editor<br>Reviewer<br>User<br>Passv<br>Password | r Туро<br>r Туро                  | •                                                                                                    |                             |
| optical technol<br>professional as                                                                                                    | ogy around the world I<br>sociation.                                                                                                    | by serving as an educator, lead                                                                                                    | der, spokespersor                                        | n and     | New to IJMOT? Cre                                                                                   | ate an account.                   |                                                                                                    |                             |
| Ħ <mark>ल</mark>                                                                                                    | +<br>m/login.aspx                                                                                                    | 9 4                                                                                                    |                                                          |           |                                                                                                    | <mark>76%)</mark> ₩ p             | <sup>온</sup> ^ (10) <i>(</i> , 영화) ET                                                                                                    | NG 07<br>-                  |
| H C C C C C C C C C C C C C C C C C C C                                                                                                    | +<br>m/login.aspx                                                                                                    | 🧿 <table-cell-columns> ational Journal</table-cell-columns>                                                                                                    | of Micro                                                 | wav       | ve and Opti                                                                                         | ر ۲۵۶۵) + پ<br>ical Technol       | <sup>৫</sup> ^ ৩୬ <i>র</i> জ্ঞাল<br>জ্ঞ<br>logy(IJMO                                                                                                    | <sup>NG</sup> 07<br>–<br>☆  |
| H     C       *     *       *     https://ijmat.com       *     JMOT       *     JMOT       *     About JMOT                                                                                                    | Publication                                                                                                    | A                                                                                                    | of Micro                                                 | wav<br>v  | <b>ve and Opti</b><br>A Subscription                                                                | Cal Technol                       | ং ^ d୬) র মি চা<br>৵<br>•<br>•<br>•<br>•<br>•<br>•<br>•<br>•<br>•<br>•<br>•<br>•<br>•<br>•                                                                                                    | vg <sub>07</sub><br>–<br>☆  |
| Image: State State | P  P  Publication                                                                                                    | A                                                                                                    | of Micro                                                 | wav<br>v  | <b>∕e and Opti</b><br>A Subscription                                                                | Cal Technol                       | الا من (المعنى) المعالم المعالم المعالم المعالم المعالم المعالم المعالم المعالم المعالم المعالم المعالم المعالم<br>المعالم المعالم المعالم المعالم المعالم المعالم المعالم المعالم المعالم المعالم المعالم المعالم المعالم المعالم<br>المعالم المعالم المعالم المعالم المعالم المعالم المعالم المعالم المعالم المعالم المعالم المعالم المعالم المعالم | NG 077<br>−<br>AA           |
| Hi C C C C C C C C C C C C C C C C C C C                                                                                                    | Publication                                                                                                    | A                                                                                                    | of Micro                                                 | vwav<br>v | <b>ve and Opti</b><br>A Subscription                                                                | Cal Technol Contact Us Login Form | گ ^ (¢)                                                                                                    | NG <sub>077</sub><br>−<br>★ |

After login to your account click on Revise Paper tab in menu bar and Select your paper time from dropdownbox and choose a pdf file as shown below

| nuscript Resubmission                                  | × +                                                                                    |                               |                |                    | -                                                | C    |
|--------------------------------------------------------|----------------------------------------------------------------------------------------|-------------------------------|----------------|--------------------|--------------------------------------------------|------|
| C A https://ijmot.co                                   | om/users/paper-resubmission.aspx                                                       |                               |                |                    | ☆ <u> </u>                                       |      |
|                                                        | i International Jo                                                                     | ournal of Microwave al        | la Optical Te  | сппоюду(ІЈМС       | ч) <u>т</u>                                      |      |
| Dashboard                                              | & My Profile                                                                           | sions 📋 Submit New Manuscript | 🕂 Revise Paper | 0 Track Manuscript | Get Published Papers                             |      |
| Resubmit Pape                                          | r                                                                                      |                               |                |                    | Home > Resubmit Paper                            |      |
| <ul> <li>Kindiy selec</li> <li>File must be</li> </ul> | t your paper to resubmit.<br>e equal or less than 4MB<br>Select Manuscript to Revise * | Paper submission tutorial     |                |                    | T                                                |      |
|                                                        | Upload Revised Manuscript                                                              | Choose File No file chosen    |                |                    | 0                                                |      |
|                                                        |                                                                                        |                               |                |                    |                                                  |      |
|                                                        |                                                                                        |                               |                | 💾 Submit Revis     | eed Paper 🕜 Back                                 |      |
|                                                        |                                                                                        |                               |                |                    |                                                  |      |
|                                                        |                                                                                        |                               |                |                    |                                                  |      |
| 오 H 📄 🦲                                                | 🔒 👂 😒 👩 🍠                                                                              |                               |                | 82% 🛛 🕂            | e <sup>R</sup> ∧ ⊲») (e <sup>n</sup> ten ENG , 1 | 0:41 |

| ipen                          |                              |               | _              | 6 I D         |            |     |                              | - 0            |
|-------------------------------|------------------------------|---------------|----------------|---------------|------------|-----|------------------------------|----------------|
| → ↑ ↑ 🗄 > This PC > Documents | >                            |               | ~ C            | Search Docume | nts ,      | ρ   |                              | ☆ 📕 🧕          |
| anize 🔻 New folder            |                              |               |                |               | 📼 🔻 🛄      | 2   |                              | -              |
| This PC                       |                              | _             |                |               |            | ^   | ology(IJMOT)                 |                |
| 3D Objects                    |                              |               |                |               |            |     |                              |                |
| Desktop                       |                              |               |                |               |            | 1   | Frack Manuscript 🛛 🐼 Get Pul | olished Papers |
| Documents                     |                              |               |                |               |            |     |                              |                |
| Downloads Adobe               | Alok project ASP.NET AJ.     | AX bikeshare  | BNC            | Camera        | cheatsheet |     | Home > F                     | esubmit Paper  |
| Music                         | Control 100                  |               |                |               |            |     |                              |                |
| Pictures                      |                              |               |                |               |            |     |                              |                |
| Videos                        |                              |               |                |               |            |     |                              |                |
| Windows (C:)                  |                              |               |                |               |            |     |                              |                |
| Local Disk (D:) Custom Office | Data Science MS de-tr-sys    | Dr Dataset    | DSA            | formdemo      | Graphics   |     |                              |                |
| Local Disk (E:) Templates     | France                       |               |                |               |            | ~   |                              |                |
| File name: test.pdf           |                              |               |                | All Files     |            | ~   |                              |                |
|                               |                              |               |                | Open          | Cancel     |     |                              |                |
| S                             | elect Manuscript to Revise ' | Paper submis  | sion tutorial  |               |            | .:: | Ŧ                            |                |
|                               |                              |               |                |               |            |     |                              |                |
|                               | Upload Revised Manuscrip     | Choose File N | lo file chosen |               |            |     | 0                            | D              |
|                               |                              |               |                |               |            |     |                              |                |
|                               |                              |               |                |               |            |     |                              |                |
|                               |                              |               |                |               |            |     |                              |                |
|                               |                              |               |                |               |            |     | 🖹 Submit Revised Paper       | () Back        |
|                               |                              |               |                |               |            |     |                              |                |
|                               |                              |               |                |               |            |     |                              |                |
|                               |                              |               |                |               |            |     |                              |                |
|                               |                              |               |                |               |            |     |                              |                |

Now click on Submit Revised Paper and wait for the message.

|                                                | мот Interna                                                                                              | ational Jo                                            | urnal of Microwave a                                                                | nd Optical Te  | chnology(IJMC      | DT)    | 3              |     |
|------------------------------------------------|----------------------------------------------------------------------------------------------------|-------------------------------------------------------|-------------------------------------------------------------------------------------|----------------|--------------------|--------|----------------|-----|
| Dashboard                                      | 💩 My Profile                                                                                             | My Submiss                                            | sions 🔔 Submit New Manuscript                                                       | 🕂 Revise Paper | Q Track Manuscript | <br>   | Published Pap  | ers |
| Resubmit Po                                    | aper                                                                                                    |                                                       |                                                                                     |                |                    | Home   | > Resubmit Pap | er  |
| General I<br>* Requ<br>① F<br>Kindly<br>File m | nstructions<br>iired Field<br>or Your Help<br>select your paper to resub<br>ust be equal or less than 4b | omit.                                                 |                                                                                     |                |                    |        |                |     |
|                                                |                                                                                                    |                                                       |                                                                                     |                |                    |        |                |     |
|                                                | Select Manuscri                                                                                          | ipt to Revise *                                       | Paper submission tutorial                                                           |                |                    | Ŧ      |                |     |
|                                                | Soloct Manuscri<br>Upload Reviso                                                                         | ript to Revise *<br>2d Manuscript                     | Paper submission tutorial Choose File No file chosen                                |                |                    | Ŧ      | 0              |     |
|                                                | Select Manuscri<br>Upload Rovise                                                                         | ript to Rovise *<br>od Manuscript<br>avised paper has | Paper submission tutorial Choose File No file chosen s been submitted successfully! |                |                    | •<br>× | 0              |     |

Don't refresh and click again on submit revised paper button till you don't get success message.